## ISTRUZIONI USO SOFTWARE

#### Introduzione:

Questo strumento nasce con l'intento di aiutare l'imprenditore o il CFO ad effettuare le corrette scelte imprenditoriali sulla base della previsione di un cash flow a medio-lungo termine (6-12 mesi).

### L'obiettivo dunque è quello di dotare le imprese di uno strumento che consenta per tempo di predisporre le opportune coperture finanziarie.

Gestire La pianificazione finanziaria offre in particolare i vantaggi seguenti:

• Una pianificazione finanziaria allestita preventivamente consente di raffrontare senza soluzione di continuità gli obiettivi programmati alla «realtà» aziendale (raffronto situazione prevista/effettiva).

• I problemi sono identificati in tempo utile, sì da consentire una pronta adozione delle contromisure più adeguate.

• Nell'intervallo di tempo considerato dal piano è possibile verificare senza difficoltà di sorta – nella forma di un «autocontrollo» – la situazione previsionale dei fabbisogni finanziari.

**Note di lavoro:** Lo strumento è basato su budget e previsioni sia di natura economica che finanziaria pertanto le risultanze saranno influenzate dagli scostamenti dei dati reali rispetto ai previsionali.

Il corretto e sistematico aggiornamento dei dati consente di spostare nel tempo gli eventi previsionali e di conseguenza le possibilità di errore.

## FASE DI IMPOSTAZIONE INIZIALE

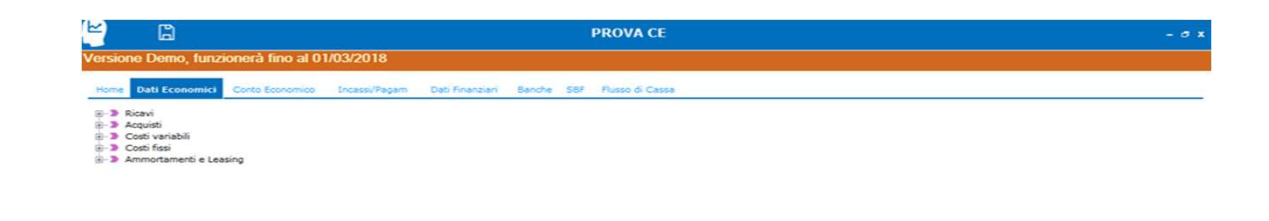

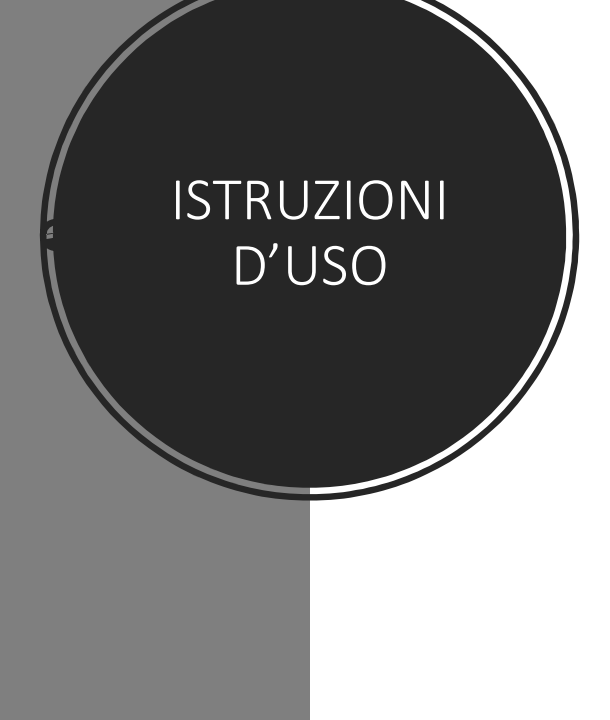

#### **PASSAGGIO 1:**

O Scrivi qui per eseguire la ricerca

Aprire la schermata dati economici e personalizzare il piano dei conti secondo le proprie esigenze: Cliccare con il tasto destro e selezionare la voce «aggiungi»...

RR ~ ~ ~ ~ 12:

4 🖸 🔯 🖬 🚍 🌍

| Dati Economici Conto Economico       | Incassi/Pagam        | Dati Finanzia       | ari Banche  | SBF Flusso    | di Cassa     |                         |             |            |              |   |      |
|--------------------------------------|----------------------|---------------------|-------------|---------------|--------------|-------------------------|-------------|------------|--------------|---|------|
| icavi                                | Ricavi 3             | (nuovo)             |             |               |              |                         |             |            |              |   | <br> |
| Ricavi 2 (nuovo)<br>PROVA<br>coujsti | Budget               | annuale             | 0           | ,00 Consuntiv | ro           | 0,00                    | Iva 0       | l,         |              |   | <br> |
| osti variabili                       | Rinartizione Mensile |                     |             |               |              |                         |             |            |              |   |      |
| osti fissi<br>mmortamenti e Leasing  |                      | Budget<br>%<br>Mese | Val<br>Mese | %<br>Progr    | Val<br>Progr | Consuntivo<br>%<br>Mese | Val<br>Mese | %<br>Progr | Val<br>Progr |   |      |
|                                      | Gen                  | 0,00%               | 0           | 0,00%         | 0            | 0,00%                   | 0           | 0,00%      | POLY TO BE   | 0 |      |
|                                      | Feb                  | 0,00%               | 0           | 0,00%         | 0            | 0,00%                   | 0           | 0,00%      |              | 0 |      |
|                                      | Mar                  | 0,00%               | 0           | 0,00%         | 0            | 0,00%                   | 0           | 0,00%      |              | 0 |      |
|                                      | Apr                  | 0,00%               | 0           | 0,00%         | 0            | 0,00%                   | 0           | 0,00%      |              | 0 |      |
|                                      | Mag                  | 0,00%               | 0           | 0,00%         | 0            | 0,00%                   | 0           | 0,00%      |              | 0 |      |
|                                      | Giu                  | 0,00%               | 0           | 0,00%         | 0            | 0,00%                   | 0           | 0,00%      |              | 0 |      |
|                                      | Lug                  | 0,00%               | 0           | 0,00%         | 0            | 0,00%                   | 0           | 0,00%      |              | 0 |      |
|                                      | Ago                  | 0,00%               | 0           | 0,00%         | 0            | 0,00%                   | 0           | 0,00%      |              | 0 |      |
|                                      | Set                  | 0,00%               | 0           | 0,00%         | 0            | 0,00%                   | 0           | 0,00%      |              | 0 |      |
|                                      | Ott                  | 0,00%               | 0           | 0,00%         | 0            | 0,00%                   | 0           | 0,00%      |              | 0 |      |
|                                      | Nov                  | 0,00%               | 0           | 0,00%         | 0            | 0,00%                   | 0           | 0,00%      |              | 0 |      |
|                                      | Dic                  | 0,00%               | 0           | 0,00%         | 0            | 0,00%                   | 0           | 0,00%      |              | 0 |      |
|                                      |                      |                     |             |               |              |                         |             |            |              |   |      |
|                                      | 0,6                  |                     |             |               |              |                         |             |            |              |   |      |
|                                      | 0,4                  |                     |             |               |              |                         |             |            |              |   |      |
|                                      | 0,2                  |                     |             |               |              |                         |             |            |              |   |      |
|                                      | 0                    | • <b>•</b> •        |             |               | •            | • •                     |             | <b>—</b>   |              |   | <br> |
|                                      | -0.2                 |                     |             |               |              |                         |             |            |              |   |      |
|                                      |                      |                     |             |               |              |                         |             |            |              |   |      |

#### PASSAGGIO 2:

ISTRUZIONI

D'USO

- 1. Personalizzare la voce di ricavo o costo;
- 2. Inserire l'importo di budget annuo;
- 3. Inserire la % di budget mese così da ripartire il budget annuale;
- 4. Indicare ove richiesto l'aliquota iva di riferimento;

|          |                                                          | PROVA CE                                                                                                    |
|----------|----------------------------------------------------------|----------------------------------------------------------------------------------------------------|
|          | Versione Demo, funzionera fino al 01/03/2018             |                                                                                                    |
|          | Home Dati Economici Conto Economico Incassi/Pagam        | Dati Finanziari Banche SBF Flusso di Cassa                                                                                                    |
|          | Incasso e pagamenti                                      | Associazione incassi e pagamenti                                                                                                    |
|          | Nuovo Elimina Modifica<br>50/50 a 30gg<br>Tutto contanti | Predefinito     Tutto contanti     Ricavi     Tutto contanti     Ricavi 2 (nuovo)     Tutto contanti     PROVA     aiovanni                                                                                                    |
|          | giovanni                                                 | Acquist Tutto contanti PROVA Tutto contanti                                                                                                    |
|          |                                                          | Magazzino iniziale Tutto contanti Magazzino finale giovanni Costi variabili industriali Tutto contanti                                                                                                    |
|          |                                                          | Costi variabili commerciali Tutto contanti Personale diretto Sconti-Abbuoni e altro Tutto contanti Costi di Costi di Co |
|          |                                                          | Costo del personale Tutto contanti     Costi fissi industriali Tutto contanti     Costi fissi commerciali Tutto contanti                                                                                                    |
|          |                                                          | Cost fissi amministrativi Tutto contanti  Ammortamenti Tutto contanti  leasing Tutto contanti                                                                                                    |
| IRUZIONI |                                                          | Gestione finanziaria Tutto contanti     Gestione straordinaria Tutto contanti     Tutto contanti     Tasse     Tutto contanti                                                                                                    |
| D'USO    |                                                          |                                                                                                    |
|          | PASSAGGIO 3:                                             |                                                                                                    |
|          | 1 Insoriro la tompistic                                  | ha di incassa a pagamanta par                                                                                                    |
|          | ciascuna voce del co                                     | ne di incasso e pagamento per<br>into economico secondo quanto                                                                                                    |
|          | riportato pella pagir                                    |                                                                                                    |

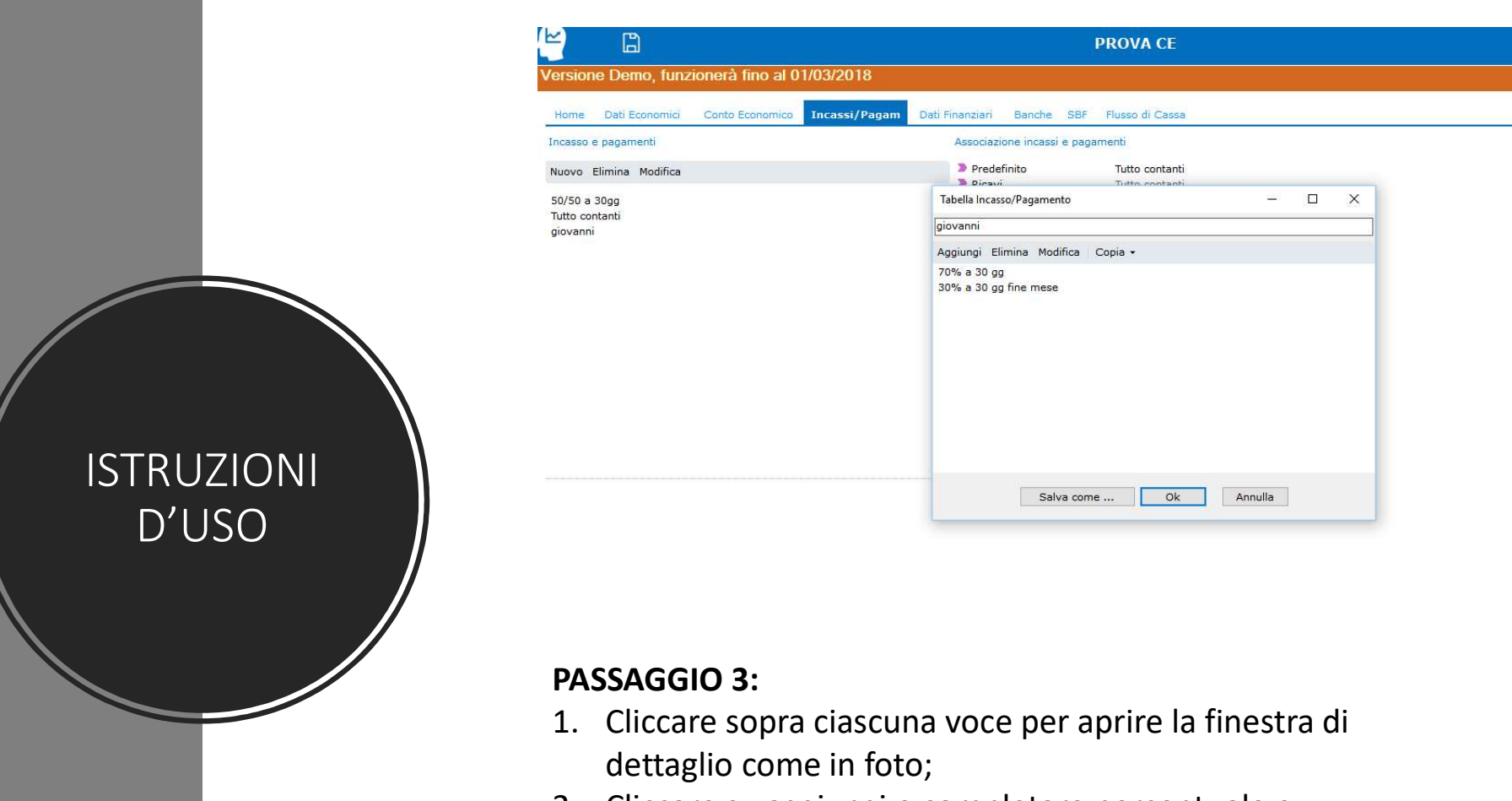

2. Cliccare su aggiungi e completare percentuale e tempo di incasso e pagamento;

Nota: possono essere riutilizzate le voci già salvate

|                                                   |                 |                 | PROVA CE        |
|---------------------------------------------------|-----------------|-----------------|-----------------|
| ersione Demo, funzionerà fino al 01/03/2018       |                 |                 |                 |
| Home Dati Economici Conto Economico Incassi/Pagam | Dati Finanziari | Banche SBF      | Flusso di Cassa |
| Aggiungi 👻 Elimina                                | Affidar         | nenti 2 (nuovo) |                 |
| Affidamenti                                       | Scaden          | zario Mensile   |                 |
| Affidamenti 2 (nuovo)                             |                 | Inizio mese     | Fine mese       |
| SBF                                               |                 | THIEFE HIEFE    | THIC HIESE      |
| SBF 1 (nuovo)                                     | Gen             | 0               | 0               |
|                                                   | Feb             | 0               | 0               |
|                                                   | Mar             | 0               | 0               |
|                                                   | Apr             | 0               | 0               |
|                                                   | Mag             | 0               | 0               |
|                                                   | Giu             | 0               | 0               |
|                                                   | Lug             | 0               | 0               |
|                                                   | Ago             | 0               | 0               |
|                                                   | Set             | 0               | 0               |
|                                                   | Ott             | 0               | 0               |
|                                                   | Nov             | 0               | 0               |
|                                                   | Dic             | 0               | 0               |
|                                                   | Gen+            | 0               | U               |

#### PASSAGGIO 4:

ISTRUZIONI

D'USO

- 1. Aprire il foglio banche e cliccare su aggiungi SBF o AFFIDAMENTI;
- 2. Completare per ciascuna linea di credito gli affidamenti accordati;

## AGGIORNAMENTO PERIODICO

|               | PROVA    |                     |             |              |              |                         |             |            |              |  |
|---------------|----------|---------------------|-------------|--------------|--------------|-------------------------|-------------|------------|--------------|--|
| i             | Budget   | annuale             | 1.000,      | 00 Consuntiv | /0           | 1.000,20                | Iva 0       |            |              |  |
| ti o Longing  | Ripartiz | ione Mensile        |             |              |              |                         |             |            |              |  |
| ini e Leasing |          | Budget<br>%<br>Mese | Val<br>Mese | %<br>Progr   | Val<br>Progr | Consuntivo<br>%<br>Mese | Val<br>Mese | %<br>Progr | Val<br>Progr |  |
|               | Gen      | 8,33%               | 83          | 8,33%        | 83           | 14,28%                  | 0           | 14,28%     | 143          |  |
|               | Feb      | 8,33%               | 83          | 16,66%       | 167          | 0,00%                   | 0           | 14,28%     | 143          |  |
|               | Mar      | 8,33%               | 83          | 24,99%       | 250          | 0,00%                   | 0           | 14,28%     | 143          |  |
|               | Apr      | 8,33%               | 83          | 33,32%       | 333          | 0,00%                   | 0           | 14,28%     | 143          |  |
|               | Mag      | 8,33%               | 83          | 41,65%       | 417          | 0,00%                   | 0           | 14,28%     | 143          |  |
|               | Giu      | 8,33%               | 83          | 49,98%       | 500          | 0,00%                   | 0           | 14,28%     | 143          |  |
|               | Lug      | 8,33%               | 83          | 58,31%       | 583          | 14,28%                  | 0           | 28,55%     | 286          |  |
|               | Ago      | 8,33%               | 83          | 66,64%       | 666          | 14,28%                  | 0           | 42,83%     | 428          |  |
|               | Set      | 8,33%               | 83          | 74,97%       | 750          | 14,28%                  | 0           | 57,11%     | 571          |  |
|               | Ott      | 8,33%               | 83          | 83,30%       | 833          | 14,28%                  | 0           | 71,39%     | 714          |  |
|               | Nov      | 8,33%               | 83          | 91,63%       | 916          | 14,28%                  | 0           | 85,66%     | 857          |  |
|               | Dic      | 8,37%               | 84          | 100,00%      | 1.000        | 14,34%                  | 0           | 100,00%    | 1.000        |  |

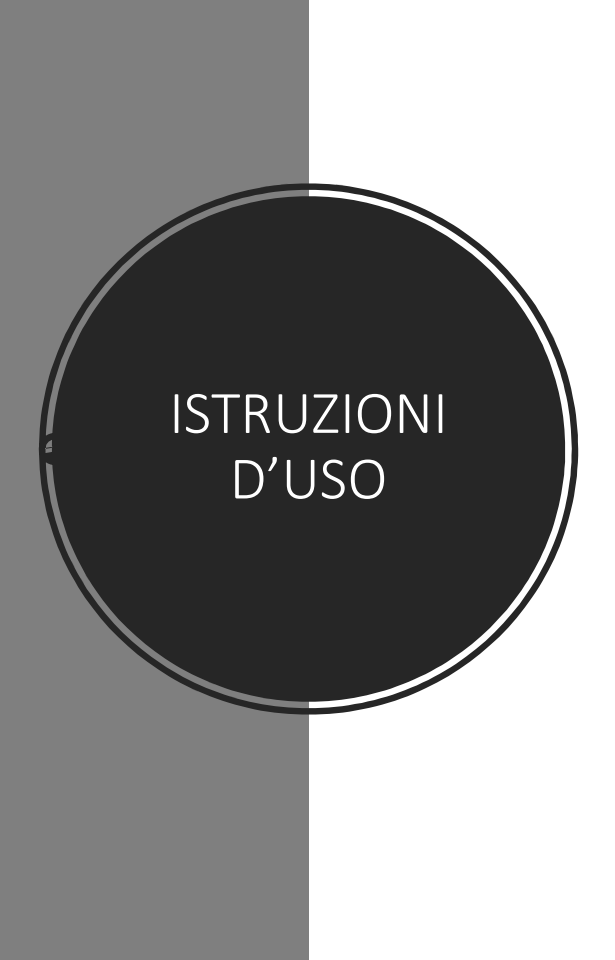

#### PASSAGGIO 1:

Acquisti

 Aprire il foglio «dati economici» ed inserire il dato a consuntivo nella casella valore mese ed eventuali dati di ordinato nei mesi successivi;

| Versione De                          | mo, funzionerà fino al 0  | 1/03/2018     |                 |            |                 |
|--------------------------------------|---------------------------|---------------|-----------------|------------|-----------------|
| Home Dati                            | Economici Conto Economico | Incassi/Pagam | Dati Finanziari | Banche SBF | Flusso di Cassa |
| Data Scadenz                         | ario gennaio 🔹            |               |                 |            |                 |
| □ Saldo ca<br>□ - ® Ricevi<br>□ PRO\ | ssa iniziale<br>'A        | Rica          | vi              |            |                 |
| 🕀 📄 Acquisti                         | l anno 1                  | Scaden        | zario Mensile   |            |                 |
| B Costo de<br>Altri cost<br>Rate Mul | i<br>i<br>ui              |               | Inizio mese     | Fine mese  |                 |
| ⊕- ■ IVA e tri                       | buti                      | Gen           | 0               | 0          |                 |
|                                      |                           | Feb           | 0               | 0          |                 |
|                                      |                           | Mar           | 0               | 0          |                 |
|                                      |                           | Apr           | 0               | 0          |                 |
|                                      |                           | Mag           | 0               | 0          |                 |
|                                      |                           | Giu           | 0               | 0          |                 |
|                                      |                           | Lug           | 0               | 0          |                 |
|                                      |                           | Ago           | 0               | 0          |                 |
|                                      |                           | Ott           | 0               | 0          |                 |
|                                      |                           | Nov           | 0               | 0          |                 |
|                                      |                           | Dic           | 0               | 0          |                 |
|                                      |                           | Gen+          | 0               | 0          |                 |
|                                      |                           | Feb+          | 0               | 0          |                 |

# **ISTRUZIONI** D'USO

#### PASSAGGIO 2:

- Aprire il foglio «dati finanziari», selezionare il mese di riferimento ed inserire lo scadenzario attivo/passivo per ciascuna voce;
- 2. Aggiornare il saldo cassa al 01 del mese di riferimento;

| a                                                                           |                |                 |                | Demo [Den                  | 10]            |                                   |                 |
|-----------------------------------------------------------------------------|----------------|-----------------|----------------|----------------------------|----------------|-----------------------------------|-----------------|
| DME DASHBOARD                                                               | DATI ECONOMICI | CONTO ECONOMICO | INCASSI/PAGAN  | DATI FINANZIARI            | IVA E TASSE BA | AUTOLIQUIDANTI                    | FLUSSO DI CASSA |
| giungi 🕶 Elimina                                                            |                |                 | BCC 140K       |                            |                |                                   |                 |
| operti CC<br>BCC 10K<br>BCC CIVITANOVA 10I<br>UNICREDIT 5K<br>utoliquidante | ¢              |                 | Saldo impegn   | 0                          |                |                                   |                 |
| BCC 140K                                                                    |                |                 | Valori Mensili |                            |                |                                   |                 |
| BCC 30K SBF<br>BPS 30K SBF                                                  |                |                 |                | Impegnabile<br>Inizio mese | Fine mese      | Disimpegno da Scad<br>Inizio mese | Fine mese       |
| UNICREDIT 35K                                                               |                |                 | Gen            | 100.000                    | 100.000        | 0                                 | (               |
| NIMPORT BCC                                                                 |                |                 | Feb            | 100.000                    | 100.000        | 623                               | 19.414          |
| C CIVITANOVA 40                                                             | CRE            |                 | Mar            | 140.000                    | 140.000        | 7.771                             | 31.028          |
| C CIVITANOVA 40                                                             | ( 30r          |                 | Apr            | 140.000                    | 140.000        | 11.676                            | 34.148          |
|                                                                             |                |                 | Mag            | 140.000                    | 140.000        | 18.577                            | 35.936          |
|                                                                             |                |                 | Giu            | 140.000                    | 140.000        | 7.761                             | 32.892          |
|                                                                             |                |                 | Lug            | 140.000                    | 140.000        | 5.170                             | 12.900          |
|                                                                             |                |                 | Ago            | 140.000                    | 140.000        | 0                                 | 8.217           |
|                                                                             |                |                 | Set            | 140.000                    | 140.000        | 0                                 | (               |
|                                                                             |                |                 | Ott            | 140.000                    | 140.000        | 0                                 | (               |
|                                                                             |                |                 | Nov            | 140.000                    | 140.000        | 0                                 | (               |
|                                                                             |                |                 | Dic            | 140.000                    | 140.000        | 0                                 | (               |
|                                                                             |                |                 | Gen+           | 140.000                    | 140.000        | 0 0                               | (               |
|                                                                             |                |                 | Feb+           | 140.000                    | 140.000        | 0 0                               | (               |
|                                                                             |                |                 | Mar+           | 140.000                    | 140.000        | 0                                 | (               |
|                                                                             |                |                 | Apr+           | 140.000                    | 140.000        | 0                                 | (               |

PASSAGGIO 3:

ISTRUZIONI

D'USO

1. Aprire il foglio «banche», ed aggiornare lo scadenzario relativo agli autoliquidanti;

| ~ |  |  | 1 |
|---|--|--|---|
|   |  |  |   |
| 1 |  |  |   |

Demo [Demo]

HOME DASHBOARD DATI ECONOMICI CONTO ECONOMICO INCASSI/PAGAM DATI FINANZIARI IVA E TASSE BANCHE AUTOLIQUIDANTI FLUSSO DI CASSA

Percentuale Credito anticipabile: 100% Modifica

|     | Ricavi  | Fatture da<br>incassare | Incassi | Accordato | Disimpegno mese | Utilizzato | Impegnabile | Impegno mese |
|-----|---------|-------------------------|---------|-----------|-----------------|------------|-------------|--------------|
| Gen | 85.385  | 68.011                  | 0       | 235.000   | 0               | 0          | 68.011      | 0            |
|     | 0       | 0                       | 0       | 235.000   | 0               | 0          | 0           | 0            |
| Feb | 155.002 | 81.922                  | 0       | 235.000   | 1.809           | 0          | 81.922      | 0            |
|     | 0       | 0                       | 558     | 235.000   | 42.857          | -1.809     | 0           | 0            |
| Mar | 107.281 | 97.564                  | 0       | 405.000   | 7.771           | -44.666    | 97.564      | 53.282       |
|     | 0       | 0                       | 3.609   | 405.000   | 76.033          | 845        | 0           | 0            |
| Apr | 109.590 | 86.824                  | 0       | 375.000   | 11.676          | -75.188    | 86.824      | 53.804       |
|     | 0       | 0                       | 31.146  | 375.000   | 101.273         | -33.060    | 0           | 0            |
| Mag | 129.081 | 104.387                 | 0       | 415.000   | 19.351          | -134.333   | 104.387     | 104.386      |
|     | 0       | 0                       | 70.734  | 415.000   | 113.332         | -49.298    | 0           | 0            |
| Giu | 62.475  | 50.664                  | 0       | 415.000   | 8.571           | -162.630   | 50.664      | 50.663       |
|     | 0       | 0                       | 86.919  | 415.000   | 99.812          | -120.538   | 0           | 0            |
| Lug | 95.374  | 80.043                  | 0       | 415.000   | 5.170           | -220.350   | 80.043      | 80.042       |
|     | 0       | 0                       | 75.135  | 415.000   | 67.700          | -145.478   | 0           | 0            |
| Ago | 40.120  | 32.991                  | 0       | 415.000   | 0               | -213.178   | 32.991      | 32.990       |
|     | 0       | 0                       | 76.233  | 415.000   | 106.923         | -180.188   | 0           | 0            |
| Set | 149.426 | 113.563                 | 0       | 415.000   | 0               | -287.110   | 113.563     | 113.562      |
|     | 0       | 0                       | 68.492  | 415.000   | 101.062         | -173.548   | 0           | 0            |
| Ott | 221.653 | 184.505                 | 0       | 415.000   | 0               | -274.610   | 184.505     | 116.453      |
|     | 0       | 0                       | 66.182  | 415.000   | 69.340          | -158.157   | 0           | 0            |
| Nov | 84.583  | 57.533                  | 0       | 415.000   | 0               | -227.497   | 57.533      | 57.532       |
|     | 0       | 0                       | 50.598  | 415.000   | 48.574          | -169.965   | 0           | 0            |
| Dic | 18.602  | 9.544                   | 0       | 415.000   | 0               | -218.540   | 9.544       | 9.543        |

#### PASSAGGIO 4:

1. Aprire il foglio «Autoliquidanti», ed inserire gli eventuali anticipi previsti nel mese;

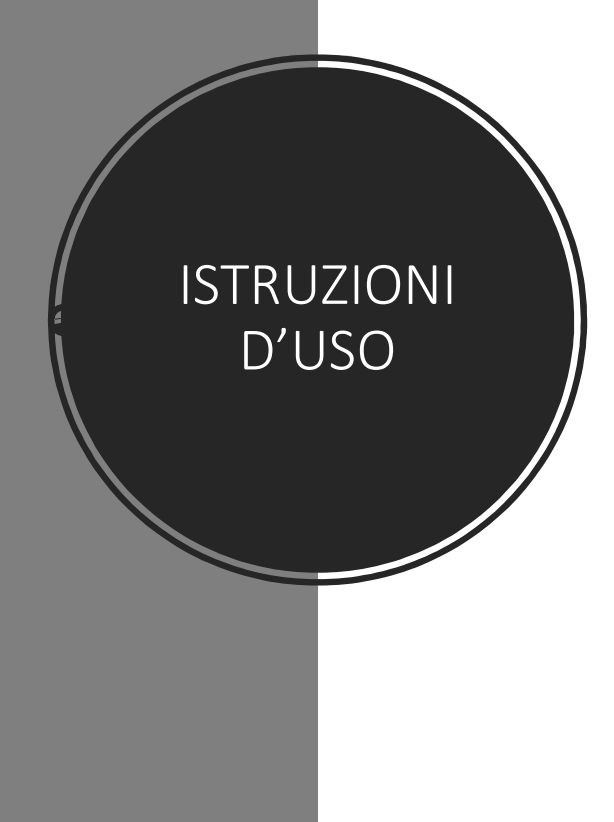